## **Rails Demo 4: Making things pretty with BootStrap**

Bootstrap is a popular front-end library released by Twitter that makes it easy to add professional styling to our web app. This demo continues the blog app you wrote previously.

### Step 1: First we need to install Bootstrap into our Rails app.

1. Add the following to your Gemfile

```
gem 'bootstrap', '~> 4.0.0'
gem 'jquery-rails'
```

- 2. Rename app/assets/stylesheets/application.css to application.scss
- 3. Edit application.scss :
  - Import Bootstrap: @import "bootstrap";
  - Import the other scss files: @import "\*";
  - Remove all \*= require and \*= require\_tree statements from this file. (Using \*= require may interfere with your ability to use Bootstrap mixins.)

```
//= require jquery3
//= require popper
//= require bootstrap-sprockets
```

- 5. If you are using CodeAnywere, do a "Save All"
- 6. Remove Gemfile.lock
- 7. Run bundle install --without production

#### Step 2: Show the various templates / components available with BootStrap:

https://getbootstrap.com/docs/4.0/examples/ https://getbootstrap.com/docs/4.0/components/alerts/

#### Step 3: Generate your home page controller.

```
rails generate controller Home
```

Make sure the controller has an index method:

```
class HomeController < ApplicationController
  def index
  end
end</pre>
```

Step 4: Create the home page template: views/home/index.html.erb.

#### Step 5: Add this route to config/routes.rb

root 'home#index'

#### Step 6: Now Let's add a jumbotron to our homepage!

1. Add the following to views/home/index.html.erb :

```
<div class="jumbotron">
   <div class="container">
        <hl>Welcome to my world of bees!</hl>
        The happiness of the bee and the dolphin is to exist. For man it is to kn
ow that and to wonder at it.
        <a class="btn btn-primary btn-lg" href="#" role="button">Learn more &raqu
o;</a>
        </div>
    </div>
<//div>
```

2. Add the folowing to application.scss after the import statements:

```
body {
  padding-top: 50px;
  padding-bottom: 50px;
  margin: 0;
}
```

3. Add the folowing to home.scss \*\*

```
.jumbotron {
    background-image: asset-url('bees.jpg');
    background-size: cover;
    height: 400px;
}
.jumbotron h1 {
  color: #fff;
  text-align: center;
  margin-bottom: 30px;
   letter-spacing: -1px;
   font-weight: bold;
}
.jumbotron p {
  color: #fff;
  text-align: center;
  margin-bottom: 30px;
  font-weight: bold;
}
```

4. Add bees.jpg file to assets/images

- You can get the bees image here: https://bit.ly/2VbnAu0
- 5. Stop the server; run rake tmp:cache:clear ; start the server.

#### Step 7: Nice! Now let's call out our most recent articles under the jumbotron

```
<div class="container-fluid">
  <!-- Example row of columns -->
  <div class="row">
    <div class="col-md-4">
     <h2>Heading</h2>
     >Donec id elit non mi porta gravida at eget metus. Fusce dapibus, tellus ac c
ursus commodo, tortor mauris condimentum nibh, ut fermentum massa justo sit amet risu
s. Etiam porta sem malesuada magna mollis euismod. Donec sed odio dui. 
      <a class="btn btn-default" href="#" role="button">View details &raquo;</a></
p>
   </div>
   <div class="col-md-4">
     <h2>Heading</h2>
     >Donec id elit non mi porta gravida at eget metus. Fusce dapibus, tellus ac c
ursus commodo, tortor mauris condimentum nibh, ut fermentum massa justo sit amet risu
s. Etiam porta sem malesuada magna mollis euismod. Donec sed odio dui. 
      <a class="btn btn-default" href="#" role="button">View details &raquo;</a></
p>
  </div>
   <div class="col-md-4">
     <h2>Heading</h2>
      Donec sed odio dui. Cras justo odio, dapibus ac facilisis in, egestas eget q
uam. Vestibulum id liqula porta felis euismod semper. Fusce dapibus, tellus ac cursus
 commodo, tortor mauris condimentum nibh, ut fermentum massa justo sit amet risus.
>
     <a class="btn btn-default" href="#" role="button">View details &raquo;</a></
p>
   </div>
  </div>
  <hr>>
  <footer>
    © 2018 Company, Inc.
  </footer>
</div>
```

#### Step 8: Let's replace this generated text with actual posts from our blog

In your home controller, implement the index method to do the query.

```
def index
  @posts = Post.last(3)
end
```

#### Step 9: Now render these posts using a similar HTML structure to that from Step 7

Replace the hardwired Heading divs from step 7 with this:

```
<% @posts.each do |post| %>
<div class="col-md-4">
<h2><%= post.title%></h2>
<%=post.article.truncate_words(30)%>
<%= link_to 'Read more >', post, class: "btn btn-default"%>
</div>
<% end %>
```

#### Step 10: Now let's add a standard nav bar to our app throughout.

Create a new partial named views/layouts/ navigation.html.erb and place this code in it

```
<nav class="navbar navbar-expand-lg navbar-dark bg-dark">
<a class="navbar-brand" href="#">Navbar</a>
<button class="navbar-toggler" type="button" data-toggle="collapse" data-target="#nav
barSupportedContent" aria-controls="navbarSupportedContent" aria-expanded="false" ari
a-label="Toggle navigation">
<span class="navbar-toggler-icon"></span>
</button>
<div class="collapse navbar-collapse" id="navbarSupportedContent">
<a class="nav-link navbar-dark" href="/">Home <span class="sr-only">(current)</sp</pre>
an > </a >
 <a class="nav-link navbar-dark" href="/authors">Authors</a>
 <a class="nav-link navbar-dark" href="/posts">Posts</a>
 <a class="nav-link dropdown-toggle navbar-dark" href="#" id="navbarDropdown" role</pre>
="button" data-toggle="dropdown" aria-haspopup="true" aria-expanded="false">
     Other Sites
   </a>
   <div class="dropdown-menu" aria-labelledby="navbarDropdown">
     <a class="dropdown-item" href="https://www.gvsu.edu">GVSU</a>
     <a class="dropdown-item" href="https://www.cis.qvsu.edu">CIS</a>
     <div class="dropdown-divider"></div>
     <a class="dropdown-item" href="https://www.gatech.edu">Georgia Tech</a>
   </div>
 <form class="form-inline my-2 my-lg-0">
 <input class="form-control mr-sm-2" type="search" placeholder="Search" aria-label="</pre>
Search">
 <button class="btn btn-outline-success my-2 my-sm-0" type="submit">Search</button>
</form>
</div>
</nav>
```

Step 11: Now invoke this partial in views/layouts/application.html.erb :

```
<body>
    <%= render 'layouts/navigation' %>
    <%= yield %>
</body>
```

Step 12: Let's spruce up our Author listing view.

Modify views/authors/index.html.erb to look like this:

```
<% if !notice.blank? %>
  <%= notice %>
<% end %>
<h1>Authors</h1>
<thead>
  First Name
    Last Name
    Email
    Actions
    </thead>
  <% @authors.each do |author| %>
    <%= author.fname %>
     <%= author.lname %>
     <%= author.email %>
     <%= link to author, class: "btn btn-default btn-sm" do %>
       Show
      <% end %>
      <%= link_to edit_author_path(author), class: "btn btn-default btn-sm" do %>
      Edit
      <% end %>
      <%= link_to author, method: :delete, data: { confirm: 'Are you sure?' }, cl</pre>
ass: "btn btn-danger btn-sm" do %>
      Delete
      <% end %>
     <% end %>
  <br/>
 <%= link to 'New Author', new author path, :class => "btn btn-primary" %>
```

#### Step 13: Let's make the form partial for authors pretty as well.

Notice specifically that we've added bootstrap classes to the various elements.

```
<%= form with(model: author, local: true) do |form| %>
  <% if author.errors.any? %>
   <div id="error_explanation" class="alert alert-danger">
      <strong><%= pluralize(author.errors.count, "error") %> prohibited this author f
rom being saved:</strong>
     <% author.errors.full messages.each do |message| %>
       <%= message %>
     <% end %>
     </div>
  <% end %>
  <div class="form-group">
   <%= form.label :fname , "First Name"%>
   <%= form.text field :fname, id: :author fname, class: "form-control" %>
  </div>
  <div class="form-group">
   <%= form.label :lname, "Last Name" %>
   <%= form.text_field :lname, id: :author_lname, class: "form-control" %>
  </div>
  <div class="form-group">
   <%= form.label :email, "Email" %>
   <%= form.text_field :email, id: :author_email, class: "form-control" %>
  </div>
  <div class="form-group">
   <%= form.label :thumbnail, "Profile Image" %>
   <%= form.file field :thumbnail, id: :author thumbnail, class: "form-control-file"</pre>
 %>
  </div>
 <div class="actions">
   <%= form.submit class: "btn btn-primary" %>
   <%= link_to 'Cancel', authors_path, class: "btn btn-danger" %>
  </div>
<% end %>
```

# Step 14: However, since we added a file upload type input, let's doctor our controller a bit so it can extract the file name.

Add these two lines of code at the top of the create and update methods:

```
thumb_upload = params[:author][:thumbnail]
params[:author][:thumbnail] = thumb_upload.original_filename
```

Step 15: Remove the buttons from new.html.erb and the edit.html.erb.